Tudja meg, hogyan módosíthat LRP-rendelése feldolgozási dátumán.

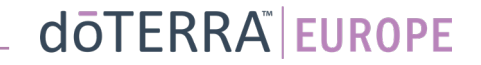

## Két mód havi hűségrendelése (LRP) megnyitásához

?

Ω

WA-MT1

S Fiókom

Rendeléseim

🟠 LRP-rendeléseir

Értesítések

Ē

- 1. A kezdőoldalról:
- Kattintson a lila "Szerkesztés" gombra a • "Hűségrendelések" mezőben

#### (Q) Az Ön LRP-rendelései

| $\triangle$           | Elérkezett az ideje, hogy megújilsa a tagságál: a díját a következő<br>rendelésével fogjuk felszámolni. |              |                                     |                   |  |
|-----------------------|----------------------------------------------------------------------------------------------------|--------------|-------------------------------------|-------------------|--|
| Üter                  | nezett dátum:                                                                                           | 16 okt. 2022 | Dátum módo                          | sitása 🚺          |  |
| Secondary             | x2                                                                                                    |              |                                     |                   |  |
| Rendelés szerkesztése |                                                                                                    |              | Rendelés<br>összege:<br>PV összege: | €310.90<br>273.50 |  |
| Fel                   | ldolgozás a mai naj                                                                                     | bon          | PV osszege:                         | 273.50            |  |

#### Hűségprogramban megszerezhető jutalmak

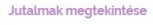

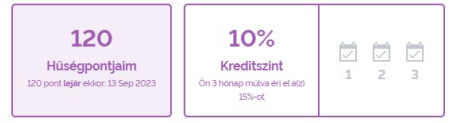

2. A "Fiókom" menüpont legördülő menüjén keresztül

- Vigye az egeret a "Fiókom" menüpontra, majd kattintson a "Hűségrendeléseim" elemre
- Kattintson a "Rendelés kezelése" lehetőségre ٠

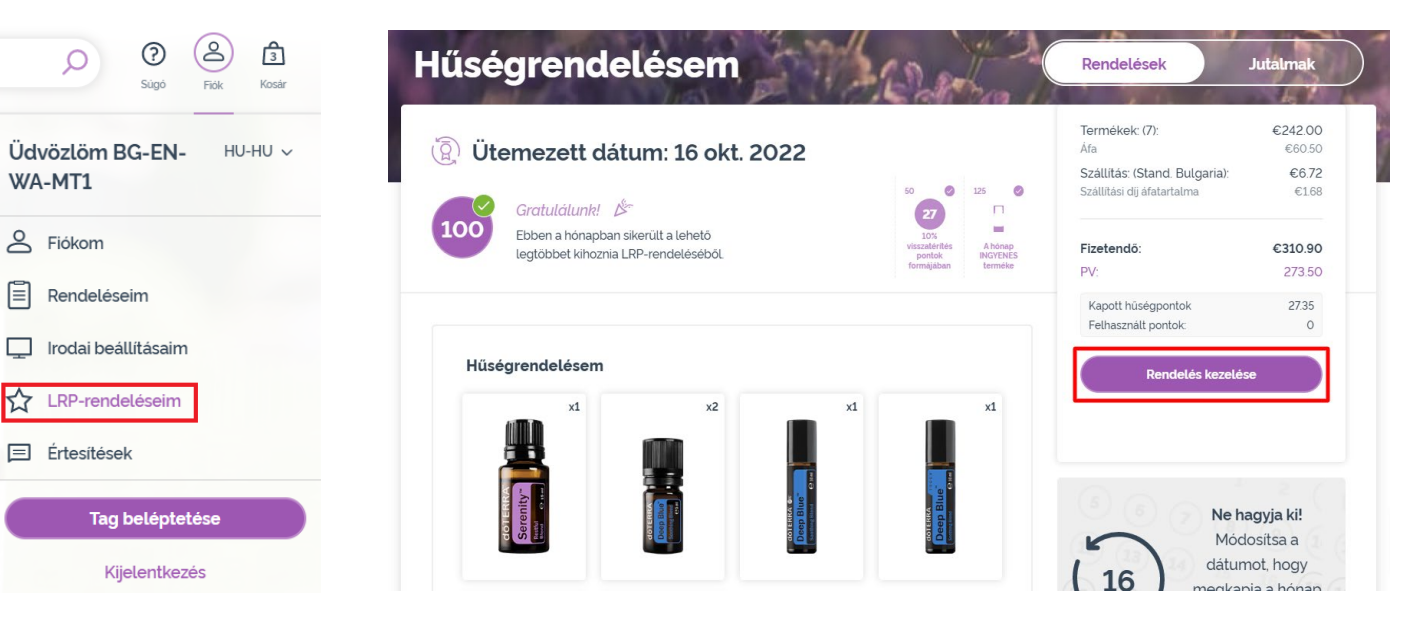

### doterra europe

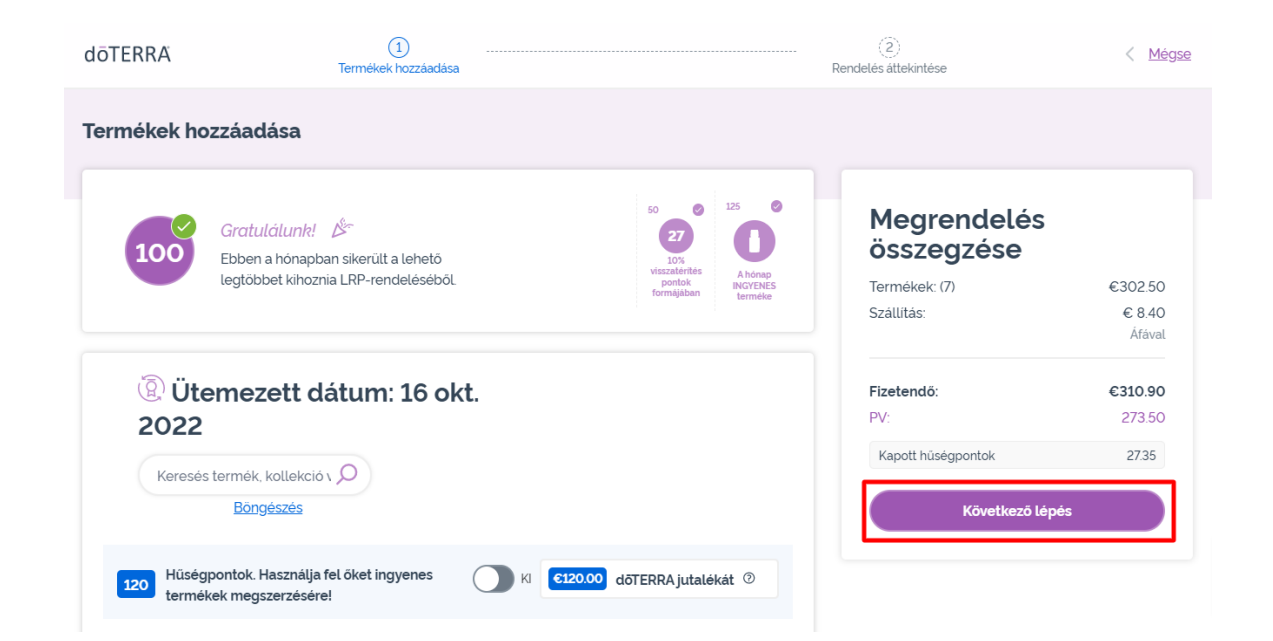

LRP-rendelésében kattintson a "Következő lépés" gombra

-

### Görgessen a lap aljára, és kattintson a "Dátum módosítása" lehetőségre.

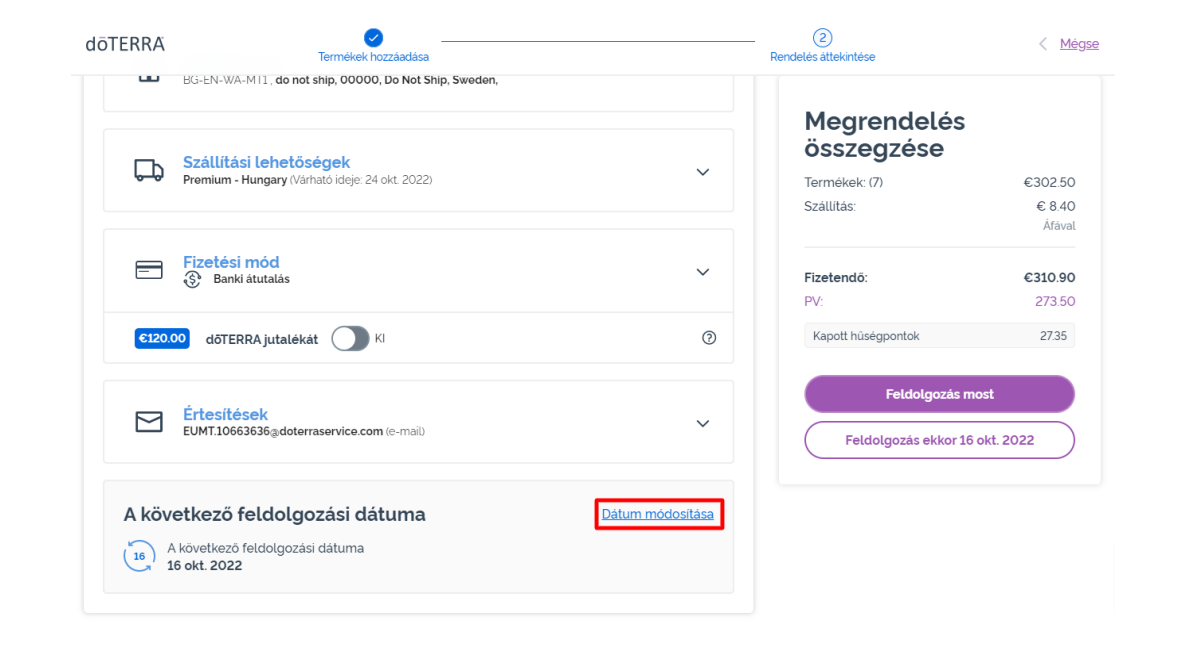

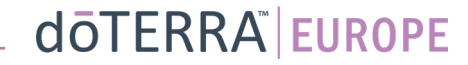

Válassza ki a kívánt feldolgozási dátumot, majd kattintson a "Dátum módosítása" lehetőségre.

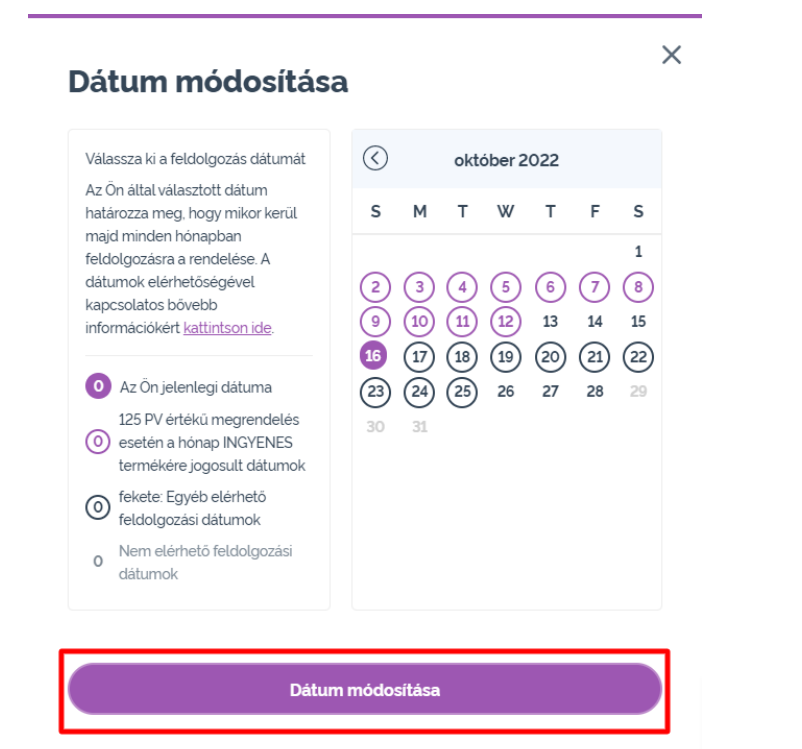

Jelenlegi feldolgozási dátum megtartása

0

Miután végzett a feldolgozási dátum módosításával, kattintson a "Feldolgozás ekkor: [processing date]" lehetőségre.

### Megrendelés összegzése

| Termékek: (7)      | €302.50 |  |
|--------------------|---------|--|
| Szállítás:         | € 8.40  |  |
|                    | Áfával  |  |
|                    |         |  |
| Fizetendő:         | €310.90 |  |
| PV:                | 273.50  |  |
|                    | 2/0.00  |  |
| Kapott hűségpontok | 2735    |  |

Feldolgozás most Feldolgozás ekkor 12th okt. 2022

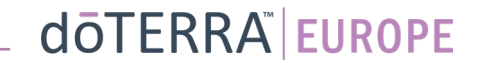